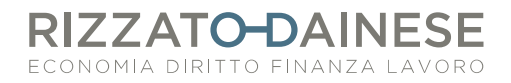

## PROCEDURA PER IMPORTARE FATTURE DI ACQUISTO ELETTRONICHE

Questo breve manuale Vi servirà per poter imparare ad importare le fatture di acquisto che vedete in Fattura Smart e poterle consegnare allo studio per la corretta contabilizzazione.

PASSAGGIO 1: VISUALIZZAZIONE E STAMPA DELLE FATTURE

Nel momento in cui si visualizza questa situazione in Fattura Smart significa che sono arrivate nel portale delle fatture di acquisto che bisognerà consegnare in maniera telematica allo studio. Cliccando su "Importa tutte" si aprirà una finestra suddivisa in due sezioni.

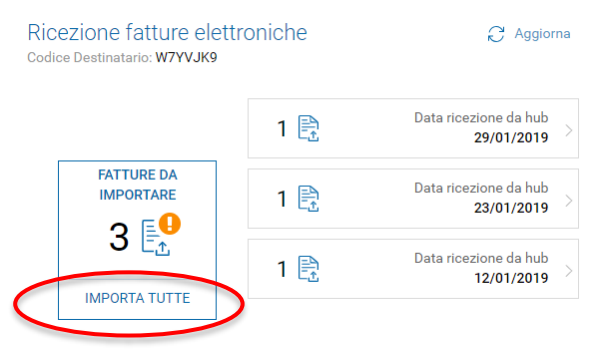

La sezione di destra mostra l'elenco di fatture da importare mentre quella di sinistra permette la visualizzazione della singola fattura selezionata dall'elenco. In questa fase è **caldamente consigliato** stampare il documento attraverso il tasto "Stampa" e annotare, secondo le Vostre consuete abitudini, quando deve essere pagata la fattura per non dimenticare la scadenza.

Successivamente si può procedere con l'importazione cliccando sul tasto "Importa".

| atture da<br>ata di ricezior                                                                               | ne da hub 1                                                                                                    | are<br>2/01/2019                                                                 |                 |                     |        |               |               |                   |            |                |                                                        |
|----------------------------------------------------------------------------------------------------|----------------------------------------------------------------------------------------------------|----------------------------------------------------------------------------------|-----------------|---------------------|--------|---------------|---------------|-------------------|------------|----------------|--------------------------------------------------------|
| ANTEPRIMA F                                                                                                | FATTURA EL                                                                                                    | ETTRONICA<br>AssoSoftw                                                           | are             |                     |        |               |               | (                 | e          | Stampa         | ELENCO FATTURE                                         |
| Cedente/pre:<br>Identificative<br>Denominazi<br>Regime fisca<br>Indirizzo: Via<br>Comune: Ro<br>Cap: 00144 | statore (forr<br>o fiscale ai fir<br>ione: Servizi e<br>ale: RF01(ord<br>ale Oceano Ir<br>oma Provincia<br>Nazione: IT | nitore)<br>ni IVA: IT04495<br>e Gestione Itali<br>linario)<br>ndiano 13<br>a: RM | 361000<br>a srl |                     | Cessic | onario/co     | ommittente    | (cliente)         |            |                |                                                        |
| Tipolog                                                                                                    | gia documento                                                                                                    | Art                                                                              | 73              | Numero doc          | umento |               | Data documen  | to                | Codice     | destinatario   |                                                        |
| 001(fattura)                                                                                               |                                                                                                    |                                                                                  |                 | FT2493201           | 900002 |               | 02-01-201     | 9                 | Indi       | cata PEC       | -                                                      |
| Cod. articolo                                                                                              |                                                                                                    | Descrizione                                                                      |                 | Qua                 | intità | Prezzo unit   | tario UM      | Sconto o<br>magg. | %IVA       | Prezzo tota    |                                                        |
|                                                                                                    | 300054 GPL                                                                                                    |                                                                                  |                 |                     | 32,94  | (             | 0,524 Litri   |                   | 22,0       | D              | -                                                      |
|                                                                                                    |                                                                                                    |                                                                                  |                 | RIEPILOG            |        | TALL          |               |                   |            |                | -                                                      |
| esigibilità i                                                                                              | iva / riferimenti                                                                                                    | normativi                                                                        | %IVA            | Spese<br>accessorie |        | Total         | le imponibile |                   |            | Totale imposta |                                                        |
| sigibilità imm                                                                                             | nediata)                                                                                                    | ,                                                                                | 22,00           |                     |        |               |               | 17,2              | 6          |                | ATTENZIONE: non utilizzare                             |
| Importo                                                                                                    | bollo                                                                                                    | Scon                                                                             | to/Maggiora     | zione               |        | Valuta<br>EUR |               |                   | Totale doc | umento         | l'importazione veloce (da Castelletto IVA)             |
| Modalità                                                                                                   | i pagamento                                                                                                    |                                                                                  | IBAN            |                     |        | Istituto      | 0             | Data s            | cadenza    | Importo        |                                                        |
| egati:<br>• invoice_1                                                                                      | 15471096681                                                                                                    | 74                                                                               |                 |                     |        |               |               |                   |            |                | Annulla Importazione verse Sh Castelletto IVA) Importa |
|                                                                                                    |                                                                                                    |                                                                                  |                 |                     |        |               |               |                   |            |                |                                                        |

E attained a factor and

 $\times$ 

# RIZZATO-DAINESE

#### PASSAGGIO2: IMPORT E CREAZIONE ANAGRAFICA FORNITORE

Cliccando su "importa" si procede con l'importazione della fattura precedentemente selezionata. È possibile importare un singolo documento alla volta.

La prima volta che si importa la fattura di un fornitore (nel caso d'esempio stiamo importando la parcella della dott.ssa Rizzato) si apre il messaggio sottostante. Confermare cliccando "Si" per procedere alla creazione dell'anagrafica del fornitore.

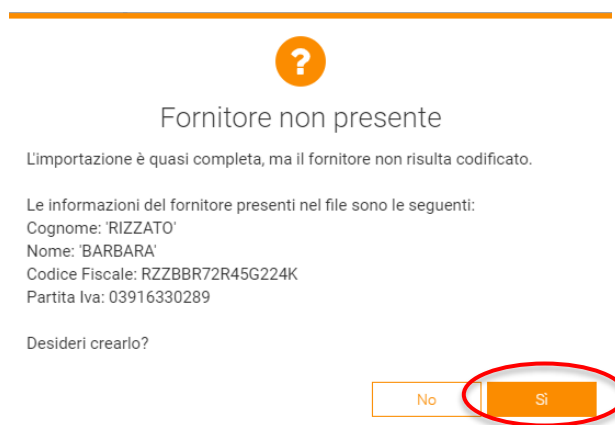

A questo punto si aprirà la schermata dell'anagrafica del fornitore i cui dati sono già stati inseriti dal programma in maniera automatica. È importate valorizzare il campo "tipologia" con la corretta opzione:

PRIVATO: non utilizzare <u>mai</u> questa tipologia in sede di creazione del fornitore PERSONA FISICA TITOLARE DI PARTITA IVA: da scegliere quando il codice fiscale proposto è alfanumerico. Inserire nel campo "Ragione sociale" il cognome e nome. SOGGETTO DIVERSO DA PERSONA FISICA: quando il codice fiscale proposto è solo numerico (11 cifre)

| Compila i campi sottostanti e clicca su Salva |                                        |  |  |  |  |  |  |  |  |
|-----------------------------------------------|----------------------------------------|--|--|--|--|--|--|--|--|
| RATING FORNITORE                              |                                        |  |  |  |  |  |  |  |  |
| DATI ANAGRAFICI                               |                                        |  |  |  |  |  |  |  |  |
| TIPOLOGIA                                     | Persona fisica titolare di Partita IVA |  |  |  |  |  |  |  |  |
| COGNOME                                       | RIZZATO                                |  |  |  |  |  |  |  |  |
| NOME                                          | BARBARA                                |  |  |  |  |  |  |  |  |
| RAGIONE SOCIALE                               | INSERIRE NOME E COGNOME                |  |  |  |  |  |  |  |  |
| PARTITA IVA                                   | 03916330289                            |  |  |  |  |  |  |  |  |
| CODICE FISCALE                                | RZZBBR72R45G224K                       |  |  |  |  |  |  |  |  |

Si può poi procedere con il salvataggio dell'anagrafica cliccando su

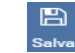

Cliccando poi su

si può ritornare alla schermata della fattura da importare

# RIZZATO-DAINESE

E' ora possibile salvare la fattura di acquisto che si sta importando.

| Inserimento<br>Compila i campi s | nuova Fattura<br>ottostanti e clicca su                                             | a di Ac<br>J Salva | quisto  |        |                                   |               |                       |                |                  | ••• 🗸 🕤 🖺<br>Altro Espandi Annull Salva |
|----------------------------------|-------------------------------------------------------------------------------------|--------------------|---------|--------|-----------------------------------|---------------|-----------------------|----------------|------------------|-----------------------------------------|
| ITEPRIMA FATTURA EL              | ETTRONICA                                                                           |                    |         |        |                                   |               |                       | 0              | DATI DOCUMENT    | ro                                      |
| ile fattura Sdi Stile            | fattura Sdi Stile AssoSoftware                                                      |                    |         |        |                                   |               |                       | ba             | TIPO             | Fattura di Acquisto 🗸                   |
| Cedente/prest                    | atore (fornitore)                                                                   |                    |         | Cess   | sionario/commi                    | tente (       | cliente)              |                | FORNITORE        | RIZZATO BARBARA                         |
| Identificativo<br>Codice fiscale | fiscale ai fini IVA: IT03910<br>2: RZZBBR72R45G224K                                 | 5330289            |         |        | 3                                 |               |                       |                | RIFERIMENTO      | Nome File:"IT10209790152_242L9.xml"     |
| Cognome nor<br>Regime fiscal     | Cognome nome: RIZZATOBARBARA<br>Regime fiscale: RF01(ordinario)                     |                    |         |        |                                   |               |                       |                | NUMERO           | 1                                       |
| Comune: CER<br>Cap: 35030 N      | VARESE SANTA CROCE P<br>azione: IT                                                  | rovincia: PD       |         |        |                                   |               |                       | _              | DATA             | 29/01/2019 :                            |
| Tipologia docu                   | imento Causa                                                                        | ale                | Art. 73 | Nume   | Numero documento Data documento ( |               |                       |                | NUMERO RIF.      | 00097                                   |
| TD06(parcella)                   |                                                                                     |                    |         |        | 00097                             | 29-01-2019    |                       |                |                  |                                         |
| Cod. articolo                    | Descrizione                                                                         | ,                  | Qu      | antità | Prezzo unitario                   | UM            | A Sconto o %IVA magg. |                | DATA RIF.        | 29/01/2019                              |
| ۸<br>م                           | Aggiornamento contabilit:<br>quarto trimestre 2018                                  | a' Iva e gene      | rale    | 1,00   | 200,00                            |               |                       | 22,0           | PAGATA           |                                         |
|                                  | Consulenza fiscale continuativa e generica<br>. Rimborso spese generali di studio - |                    |         | 1,00   | 25,00                             | 25,00 22,     |                       | SPLIT PAYMENT  |                  |                                         |
|                                  | 12,50% (3C)                                                                         |                    |         |        |                                   |               |                       |                | IMPORTATA        | si                                      |
| RIEPILOGHI IVA E TOTALI          |                                                                                     |                    |         |        |                                   |               |                       |                |                  |                                         |
| esigibilità iv:                  | esigibilità iva / riferimenti normativi % iva Spese<br>accessorie                   |                    |         |        | Totale imposta Totale im          |               |                       | Totale im      | CONDIZIONI DI AC | CQUISTO                                 |
| I(esigibilità imme               | I(esigibilità immediata) 22,00                                                      |                    |         | 51,48  |                                   |               | _                     | PAGAMENTO      | Bonifico         |                                         |
| Importo b                        | ollo Scor                                                                           | nto/Maggiorazi     | ione    |        | Valuta                            | Totale do     |                       | 1, to, allento | Source A         |                                         |
| EUR                              |                                                                                     |                    |         |        |                                   | CASSA PREVIDE |                       |                |                  |                                         |

In questo momento, qualora ci siano errori bloccanti che non permettano il salvataggio, questi ultimi verranno segnalati. Sarà quindi possibile "sistemare" la fattura e salvarla successivamente.

Di seguito i casi di errore più frequenti e come risolverli:

- RIGA DESCRITTIVA: nel caso in cui in una fattura sia stata inserita una riga solo descrittiva (es. il riferimento del ddt), nel momento del salvataggio della fattura comparirà l'allert. È necessario cliccare due volte nel simbolo
- CODICE IVA: nel caso compaia l'allert sottoindicato, procedere comunque al salvataggio

Avviso 1 In una o più righe è stato proposto l'articolo IVA di default. Si consiglia di controllare le righe documento prima di salvare.

- TIPO PAGAMENTO: il campo dev'essere sempre valorizzato altrimenti verrà evidenziato l'errore bloccante

#### PASSAGGIO 3: VISUALIZZAZIONE DELLA FATTURA SALVATA

Per poter visualizzare la fattura già importata e salvata si più procedere dal riquadro "Ciao.... cosa vuoi fare?" impostando il sezionale acquisti e cliccando sul riquadro "Fatture acquisto".

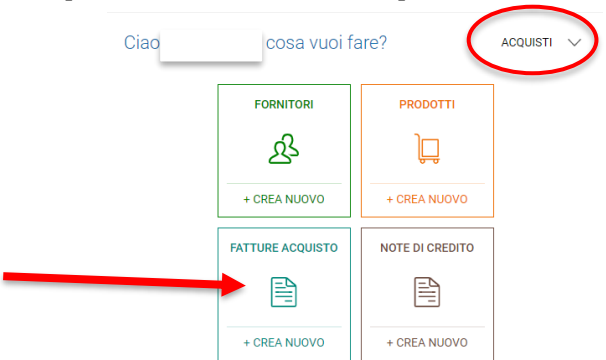

#### RIZZATO-DAINESE ECONOMIA DIRITTO FINANZA LAVORO

Da qui è possibile visualizzare l'elenco di fatture di acquisto importate ed entrare in ogni singola fattura.

In questa prima fase sconsigliamo di gestire le scadenze delle fatture di acquisto con il programma e di procedere invece con il metodo che avete sempre utilizzato.

### PASSAGGIO 4: CONSEGNA FATTURE DI ACQUISTO

Per consegnare le fatture di acquisto sarà necessario procedere come per le fatture di vendita. Dal riquadro "Consegne" cliccare su "Acquisti +crea nuova" ed impostare i filtri temporali. Utilizzare sempre i filtri temporali per creare le consegne.

| Consegne |                 |                   |  |
|----------|-----------------|-------------------|--|
|          | 🗸 Non ci sono d | consegne in corso |  |
|          |                 | Dr.ssa Barbara    |  |
|          |                 |                   |  |
|          | VENDITE         | ACQUISTI          |  |
|          | -               | -                 |  |
|          | + CREA NUOVA    | + CREA NUOVA      |  |

ESEMPIO 1: lo studio richiede la consegna mensile dei documenti.

Creo la consegna delle fatture di acquisto del mese di Gennaio impostando i filtri come 

| evidenziato | FILTRA DATA DA: | 01/01/2019 | : | А | 31/01/2019 | : | e clicco su "Applica filtri" |
|-------------|-----------------|------------|---|---|------------|---|------------------------------|
|-------------|-----------------|------------|---|---|------------|---|------------------------------|

#### ESEMPIO 2: lo studio richiede la consegna trimestrale dei documenti.

Creo tre diverse consegne, una per ciascun mese, impostando i filtri temporali come indicato e clicco su "Applica filtri"

| FILTRA DATA DA: | 01/01/2019 | : | А | 31/01/2019 | : |
|-----------------|------------|---|---|------------|---|
|                 | 01/02/2010 |   |   | 00/00/0010 |   |
| FILIRA DATA DA: | 01/02/2019 | : | A | 28/02/2019 | : |
|                 |            | - |   |            | - |
| FILTRA DATA DA: | 01/03/2019 | : | A | 31/03/2019 | : |

### ALTERNATIVA IMPORTAZIONE VELOCE

| Situazione fatture elettroniche | τυττι | ✓ < 2020 | • | Ricezione fatture                                  | e elettroniche                                                                                                    |                          | C Aggiorna                                                   |
|---------------------------------|-------|----------|---|----------------------------------------------------|----------------------------------------------------------------------------------------------------|--------------------------|--------------------------------------------------------------|
|                                 |       |          |   |                                                    | CODE Codi                                                                                                    | ice destinatario<br>VJK9 |                                                              |
|                                 |       |          |   |                                                    | GENERA DOCUMENTO                                                                                                    | IMPORTA SOLO XML         |                                                              |
|                                 |       |          |   | Importa massi<br>Questa procec<br>relative scadenz | ssivamente o singolarmente solo gli XML delle fatture di a<br>ædura non genera l'anagrafica del fornitore, il documento<br>nze. inoltre, non prevede lo smistamento delle fatture per |                          | acquisto da SDI.<br>di acquisto e le<br>r attività multiple. |
| Nessuna situazione da risolver  | е     |          |   |                                                    | FATTURE DA<br>IMPORTARE                                                                                                    | IMPORTA<br>MANUALMENTE   |                                                              |
|                                 |       |          |   |                                                    | 4 🛃                                                                                                    |                          |                                                              |
|                                 |       |          |   |                                                    | IMPORTA DA SDI                                                                                                    | IMPORTA DA FILE          |                                                              |
| Visualizza tutte le fatture     |       |          |   |                                                    |                                                                                                    |                          |                                                              |
|                                 |       |          |   |                                                    |                                                                                                    |                          |                                                              |

Selezionare importa solo xml, cliccare su fatture da importare e seguire la procedura guidata. -

RIZZATO-DAINESE ECONOMIA DIRITTO FINANZA LAVORO

Per la consegna ricordarsi di selezionare "xml importati" e seguire il passaggio 4 riportato qui sopra.

| Consegne degli c | originali          |                            | C Aggiorna |
|------------------|--------------------|----------------------------|------------|
| Mittente         |                    | ario<br>Dr.ssa Barbara     |            |
|                  | 0 XML DA DOCUMENTI | 0 XML IMPORTATI            |            |
|                  | Von ci sono cor    | tto ok!<br>Isegne in corso |            |
|                  | VENDITE            | ACQUISTI                   |            |
|                  | XML                | XML                        |            |
|                  | + CREA NUOVA       | + CREA NUOVA               |            |

Per visualizzare le fatture già salvate seguire il passaggio 3 riportato qui sopra. -

Aggiornato al 29.03.2019